## 上传工具使用说明

## (1) 文件夹目录如下图所示,管理员模式打开 DataToolUI.exe

| 名和         | \$                                 | 修改日期            | 类型              | 大小       |
|------------|------------------------------------|-----------------|-----------------|----------|
|            | SqlFiles                           | 2022/8/22 20:27 | 文件夹             |          |
| 0          | BouncyCastle.Crypto.dll            | 2018/8/11 18:03 | 应用程序扩展          | 2,396 KB |
| 0          | Dapper.dll                         | 2020/4/5 20:46  | 应用程序扩展          | 188 KB   |
|            | Dapper.xml                         | 2020/4/5 20:46  | XML 文档          | 166 KB   |
|            | DataTool.exe                       | 2022/8/22 20:21 | 应用程序            | 27 KB    |
| <b>(</b> ) | DataTool.exe.config                | 2022/7/31 20:58 | XML Configurati | 1 KB     |
| A          | DataTool.pdb                       | 2022/8/22 20:21 | Program Debug   | 66 KB    |
| 5          | DataToolUI.exe                     | 2022/8/22 20:21 | 应用程序            | 604 KB   |
| 1          | DataToolUI.exe.config              | 2022/7/22 10:09 | XML Configurati | 1 KB     |
| 8          | DataToolUI.pdb                     | 2022/8/22 20:21 | Program Debug   | 42 KB    |
| 0          | FluentFTP.dll                      | 2022/2/27 17:57 | 应用程序扩展          | 334 KB   |
| -          | FluentFTP.xml                      | 2022/2/27 17:57 | XML文档           | 382 KB   |
| 0          | Google.Protobuf.dll                | 2018/8/11 2:51  | 应用程序扩展          | 292 KB   |
|            | Google.Protobuf.xml                | 2018/8/11 2:51  | XML 文档          | 390 KB   |
| Ø.         | K4os.Compression.LZ4.dll           | 2019/7/4 6:59   | 应用程序扩展          | 40 KB    |
| 0          | K4os.Compression.LZ4.Streams.dll   | 2019/7/4 6:59   | 应用程序扩展          | 17 KB    |
|            | K4os.Compression.LZ4.Streams.xml   | 2019/7/4 6:59   | XML 文档          | 16 KB    |
|            | K4os.Compression.LZ4.xml           | 2019/7/4 6:59   | XML 文档          | 49 KB    |
| 0          | K4os.Hash.xxHash.dll               | 2019/7/4 4:39   | 应用程序扩展          | 12 KB    |
|            | K4os.Hash.xxHash.xml               | 2019/7/4 4:39   | XML 文档          | 8 KB     |
| 6          | MySql.Data.dll                     | 2020/3/17 18:36 | 应用程序扩展          | 1,686 KB |
|            | MySql.Data.xml                     | 2020/3/17 18:35 | XML 文档          | 874 KB   |
| 0          | Renci.SshNet.dll                   | 2017/10/17 4:53 | 应用程序扩展          | 413 KB   |
|            | Renci.SshNet.xml                   | 2017/10/17 4:53 | XML 文档          | 1,022 KB |
| 0          | System.Buffers.dll                 | 2018/5/15 21:29 | 应用程序扩展          | 28 KB    |
|            | System.Buffers.xml                 | 2018/5/15 21:29 | XML 文档          | 4 KB     |
| 9          | System.Memory.dll                  | 2019/4/18 0:24  | 应用程序扩展          | 146 KB   |
|            | System.Memory.xml                  | 2019/4/18 0:24  | XML 文档          | 14 KB    |
| 0          | System.Numerics.Vectors.dll        | 2017/7/19 18:01 | 应用程序扩展          | 114 KB   |
|            | System.Numerics.Vectors.xml        | 2017/7/19 18:01 | XML文档           | 180 KB   |
| 0          | System.Runtime.CompilerServices.Un | 2019/9/13 10:28 | 应用程序扩展          | 17 KB    |
|            | System.Runtime.CompilerServices.Un | 2019/9/10 19:56 | XML 文档          | 18 KB    |
| 0          | Ubiety.Dns.Core.dll                | 2020/3/17 18:35 | 应用程序扩展          | 58 KB    |
| 0          | Zstandard.Net.dll                  | 2020/3/17 18:35 | 应用程序扩展          | 15 KB    |

## (2) 软件打开后如图所示

| 🝯 DataToolUI | - 🗆 🗙            |
|--------------|------------------|
| 创建脚本         |                  |
| 更新脚本         |                  |
|              | <b>移除文件</b> 上传文件 |
| 就绪           |                  |

(3)点击创建脚本同一行右侧的"…"按钮,打开文件浏览器。选择需要上传的创建脚本,如下图所示。

|             | 📑 Da    | taToolUI                     | - 1             | X             |               |                |   |
|-------------|---------|------------------------------|-----------------|---------------|---------------|----------------|---|
|             | 创建      | 脚本                           |                 |               |               |                |   |
|             | 更新      | 脚本                           |                 |               |               |                |   |
|             |         |                              | <b>1</b> 移除文件   | 上传文件          |               |                |   |
|             | 就绪      |                              |                 |               |               |                |   |
| 5 打开        |         |                              |                 | nan connect   |               |                | × |
| ← → ~ ↑     | > 此电脑   | > 本地磁盘 (E:) > 数据库测试文件        |                 | ~             | <b>心</b> 搜索"数 | 据库测试文件"        | م |
| 组织 ▼ 新建文件   | 浃       |                              |                 |               |               |                | • |
| 🛆 WPS网盘     | ^ 名     | 称 ^                          | 修改日期            | 类型            | 大小            |                | ^ |
| - 此电脑       |         | 1.sql                        | 2022/7/20 14:08 | SQL Text File | 0 KB          |                |   |
| 3D 对会       | -       | 220718171400.sql             | 2022/7/18 17:14 | SQL Text File | 1,205 KB      |                |   |
|             | -       | S_C_tornado_db_3.1.1.sql     | 2022/8/17 16:32 | SQL Text File | 0 KB          |                |   |
|             | -       | S_U_storm_db_3.1.1_3.1.2.sql | 2022/8/17 16:32 | SQL Text File | 0 KB          |                |   |
|             | -       | storm_2.7_restruct_new.sql   | 2022/8/8 11:08  | SQL Text File | 147,969 KB    |                |   |
| 🚊 文档        |         | system_info.sql              | 2022/7/14 9:18  | SQL Text File | 1 KB          |                |   |
| 🔶 下载        |         | T_C_Baco_3.1.1.sql           | 2022/7/13 9:05  | SQL Text File | 4 KB          |                |   |
| 🌔 👌 音乐      | -       | T_C_Baco_3.1.2.sql           | 2022/7/16 13:43 | SQL Text File | 1 KB          |                |   |
| 真面          | -       | T_C_Baco_3.1.3.sql           | 2022/7/16 16:19 | SQL Text File | 2 KB          |                |   |
| 📥 本地磁盘 (C:) |         | T_C_Test_3.1.1.sql           | 2022/7/16 13:38 | SQL Text File | 1 KB          |                |   |
| ■ 本地磁盘 (D:) |         | T_C_Test_3.1.2.sql           | 2022/7/16 13:43 | SQL Text File | 1 KB          |                |   |
| 本地送母 (C)    |         | T_C_Test_3.1.3.sql           | 2022/7/14 9:21  | SQL Text File | 2 KB          |                |   |
|             |         | T_C_TestDataTool_3.1.1.sql   | 2022/7/13 9:05  | SQL Text File | 4 KB          |                |   |
| 🚍 本地磁盘 (F:) |         | T_C_TestDataTool_3.1.2.sql   | 2022/7/13 9:05  | SQL Text File | 4 KB          |                |   |
| A 1040      | × 4     | C_lestDataTool_3.1.3.sql     | 2022/7/14 9:23  | SQL Text File | 2 KB          |                | * |
| :           | 文件名(N): |                              |                 |               | → SqlFile     | (.sql) (*.sql) |   |
|             |         |                              |                 |               |               |                |   |
|             |         |                              |                 |               | 113           |                |   |
|             |         |                              |                 |               |               |                |   |

(4)选择好后,程序会自动在同级目录搜索对应的更新脚本,并且填充到更新脚本文本框。 点击更新脚本同一行右侧的"…"按钮也有相同的作用。

| 🝯 DataTool | UI                                  | 9 <u>858</u> |     | ×    |
|------------|-------------------------------------|--------------|-----|------|
| 创建脚本       | E:\数据库测试文件\T_C_Baco_3.1.2.sql       |              |     |      |
| 更新脚本       | E:\数据库测试文件\T_U_Baco_3.1.1_3.1.2.sql |              |     | ***  |
|            | <b>E</b> 8                          | 除文件          | Eo- | 上传文件 |
| 就绪         |                                     |              |     |      |

(5) 如果是初始创建脚本,那么就没有对应的更新脚本,也可以选择上传。

| 🧧 DataTool | UI                            | 5. <u>555</u> |    | ×    |
|------------|-------------------------------|---------------|----|------|
| 创建脚本       | E:\数据库测试文件\T_C_Baco_3.1.1.sql |               |    |      |
| 更新脚本       |                               |               |    |      |
|            | <b>E</b> 8                    | 除文件           | Eo | 上传文件 |
| 就绪         |                               |               |    |      |

(6)当上传的仅有创建脚本或数据库不存在时,会提示是否同步创建数据库。选择"确定", 会创建数据库后运行创建脚本。

| 💕 DataTool | UI                            | - [         | X    |
|------------|-------------------------------|-------------|------|
| 创建脚本       | E:\数据库测试文件\T_C_Baco_3.1.1     | 1.sql       |      |
| 更新脚本       |                               |             |      |
|            |                               | <b>移除文件</b> | 上传文件 |
| 就绪         |                               |             |      |
|            | 提示                            | ×           |      |
|            | 更新脚本路径为空,是否只上传统<br>(同步创建新数据库) | 到建脚本?       |      |
|            | <u>确定</u>                     | 取消          |      |

(7) 点击"移除文件"清空路径,点击"上传文件"上传到 ftp 服务器并更新到对应的数据库。

(8) 关于开发数据库的说明:

- 开发数据库的名称固定为 Dev\_{dbName}\_{Version}, 如上传的脚本名为 T\_C\_tornado\_db\_4.1.0.sql,那么开发使用的数据库名称就是 Dev\_tornado\_db\_4.1, 数据库名称的前后缀都是程序自动生成,不需要在脚本文件名中写。
- ② 开发统一使用该远程数据连接,数据库为上述的: server=192.168.10.202;user id=root;password=Lenovo;
- ③ 点击"上传文件"后,软件会对已存在的数据库自动进行备份。备份的路径为 ftp 服务器上的/root/database\_backup/{dbName}目录下,文件格式为: {dbName}\_yyyyMMdd\_HHmmss.sql。目前使用的 ftp 连接: ftp://192.168.10.204/ User:root,PassWord:Weipu@1234
- (9) 关于数据库创建脚本和更新脚本的说明:
  - 创建脚本需要包含当前版本数据库的所有表结构和运行必须的数据内容。创建脚本的命名规则: [T/S]\_C\_{dbName}\_{version}.sql T/S: 产品型号,分别代表 Tornado和 Storm; C: Create的意思,代表这个是创建脚本;dbName:数据库名称;Version:数据库的三位版本号,和软件的前三位版本号相同。示例: T\_C\_tornado\_db\_4.1.0.sql
  - ② 更新脚本包含从旧版本升级到新版本数据库的所有差异内容,包括改动过的表结构和数据。如果对数据库的改动涉及到旧字段,那么创建脚本和更新脚本中必须包含对旧数据的升级。更新脚本的命名规则:[T/S]\_U\_{dbName}\_{oldVersion}\_{version}.sql T/S: 产品型号,分别代表 Tornado 和 Storm; U: Update 的意思,代表这个是更新脚本; dbName:数据库名称; oldVersion:数据库升级前的旧版本; Version:数据库升级后的新版本,两个版本号都是取软件的前三位版本号,程序支持跨版本升级,所以版本号之间不一定要连续。示例:

T\_U\_tornado\_db\_4.1.0\_4.1.1.sql, S\_U\_storm\_2.7\_restruct\_new\_3.0.1\_3.0.3.sql (10) 配置文件:

① 上传工具的配置文件为 "DataToolUI.exe.config" (和数据库工具的不是同一个),可 以修改数据库连接的内容。默认为公司 202 服务器上的数据库,不需要修改。

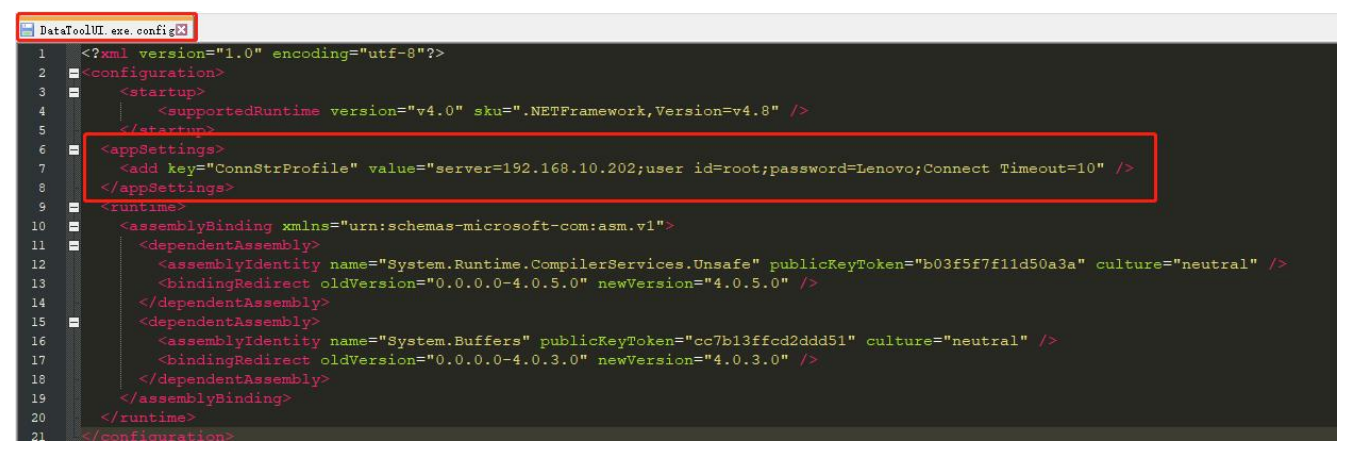